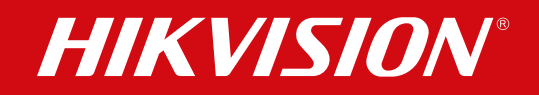

# Three ways to submit password and unbind case in EU

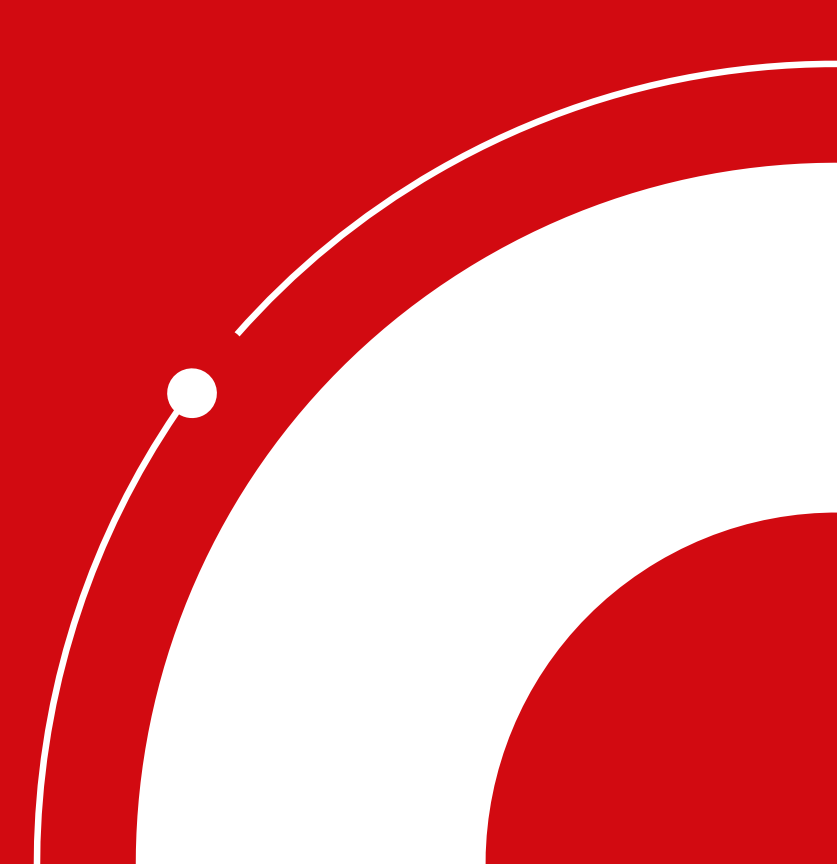

## **Table of Contents**

| 1. | НРР Арр                           | 03 |
|----|-----------------------------------|----|
|    | Password Reset                    | 03 |
|    | Device Unbind                     | 08 |
| 2. | HPP Web                           | 12 |
|    | Password Reset & Device Unbinding | 12 |

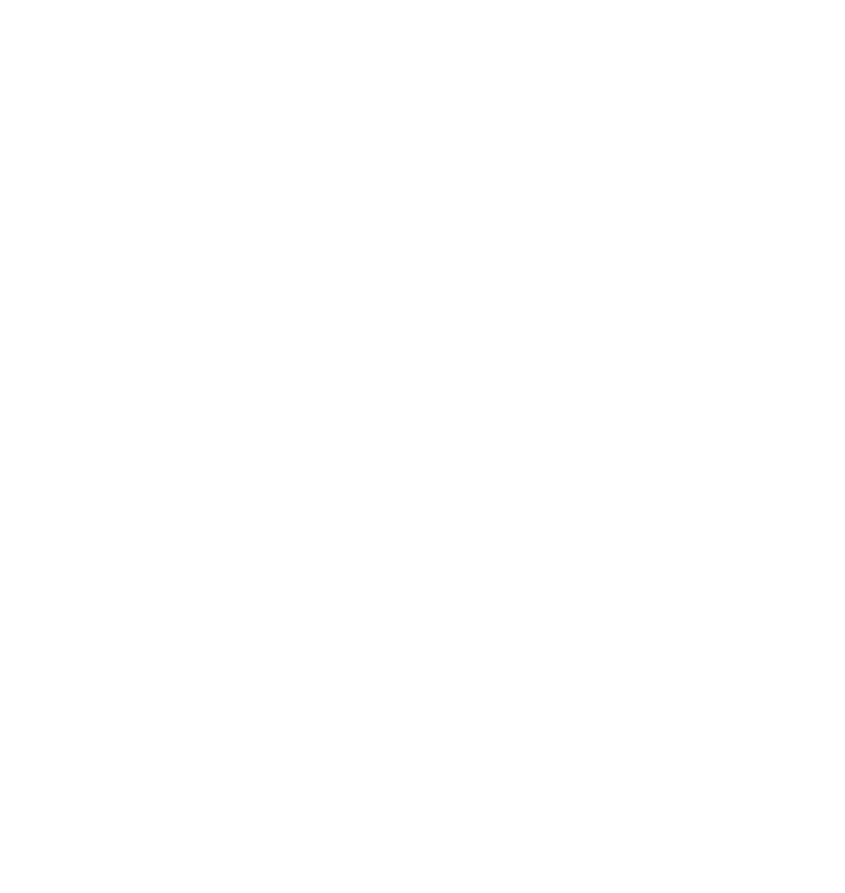

## 1. HPP App

### **Password Reset**

## A. Enter Case function

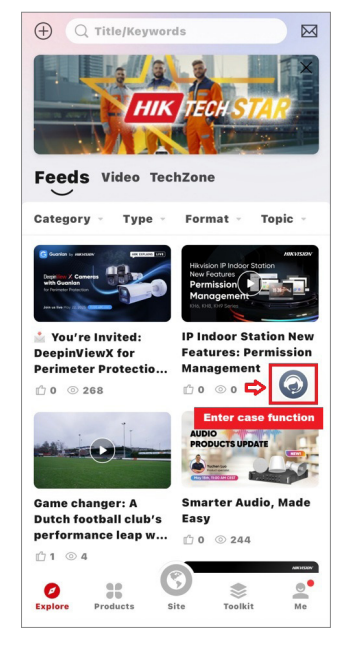

B. Choose Online Support

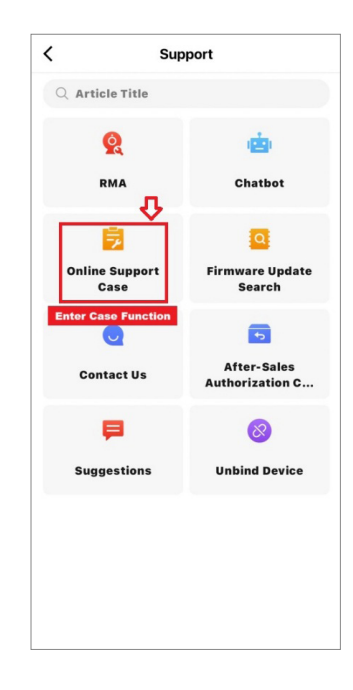

#### C. Submit New Case

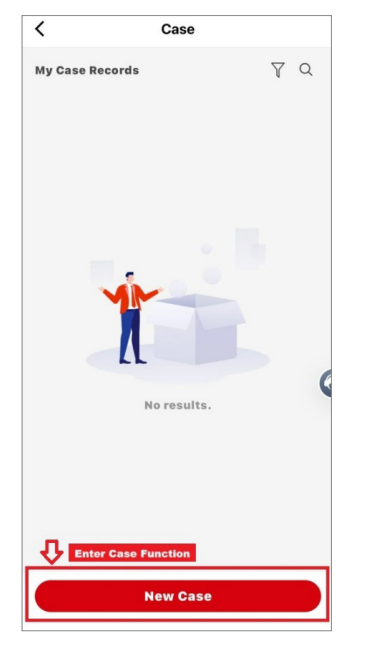

D. Select Device Password Reset

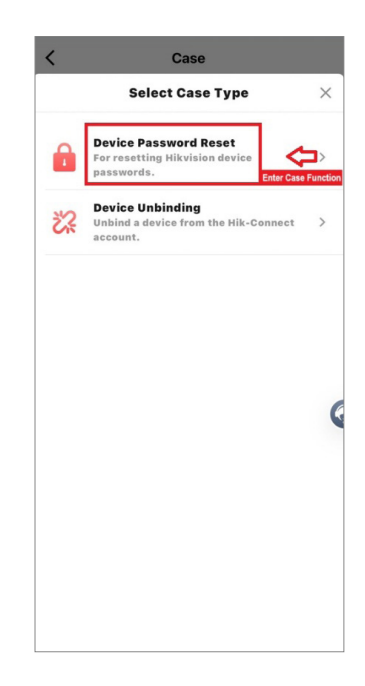

#### E. Select Method:

If the device and the phone are on the same LAN, choose LAN device.

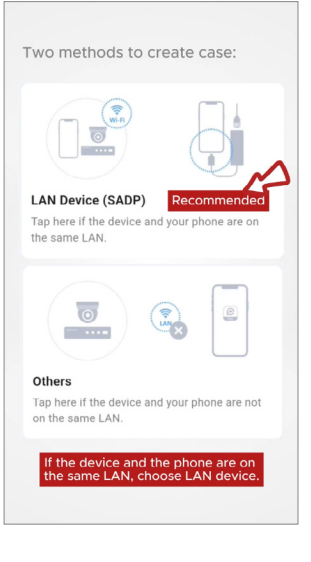

a. Tap LAN device and choose device to enter the submit page.

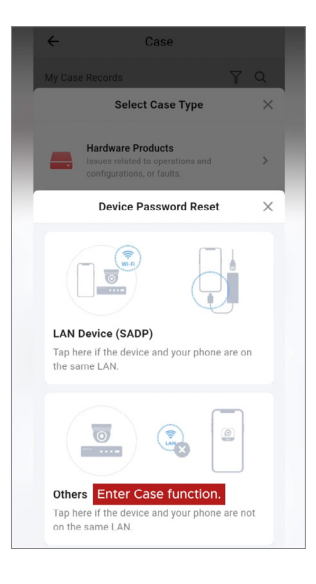

b. Only one information is required, you can take a photo by camera or select the picture in album.

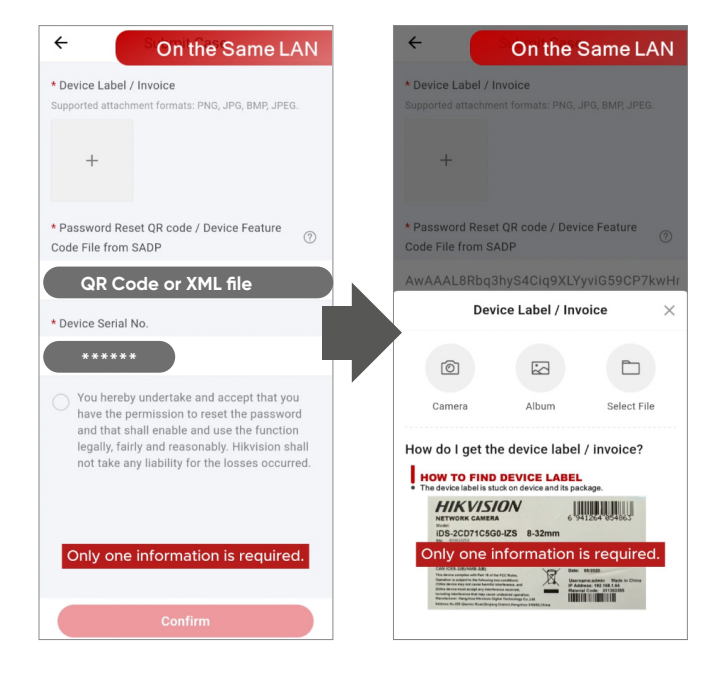

c. After submitting, tick Agreement and tap Confirm to submit the case.

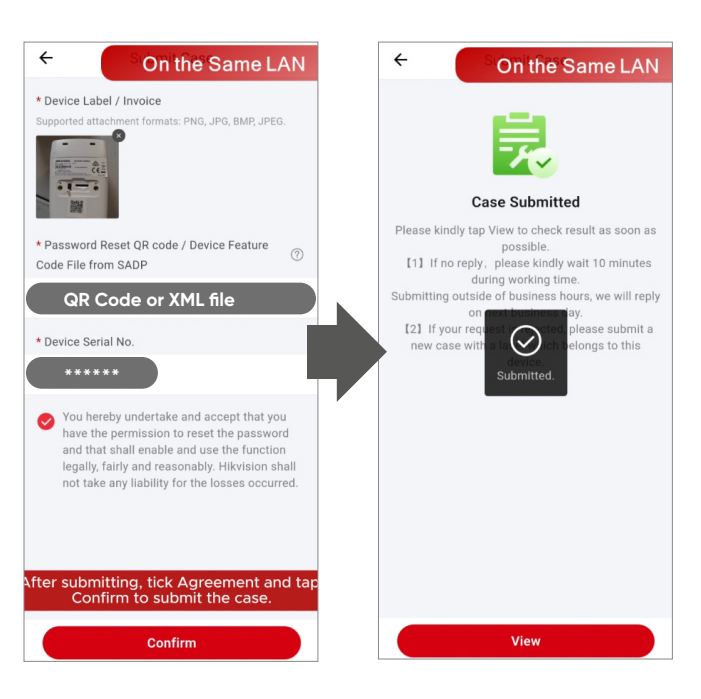

d. Upon receipt of the reply, proceed to the Case Details section and examine the encrypted code or XML file. Additionally, you may review the case history and records within this interface, which also provides information regarding the current case owner and their contact details.

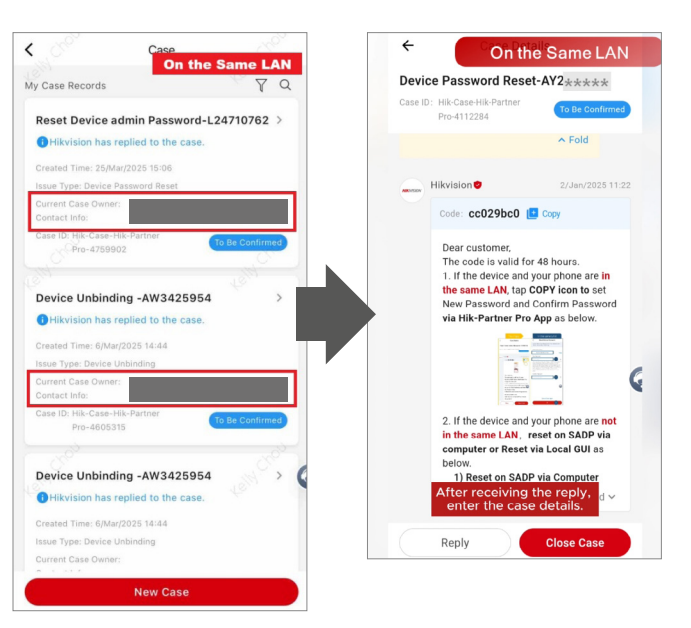

e. You could tap Copy to enter reset page directly. Set up new password and tap OK, the password will be reset.

|                      |                                                                                                    | <                                                                     | Reset Device Pa                                                                                                    | ssword                                                                                                    |
|----------------------|----------------------------------------------------------------------------------------------------|-----------------------------------------------------------------------|----------------------------------------------------------------------------------------------------|----------------------------------------------------------------------------------------------------|
| e ID: Hik<br>Pro     | Case-Hik-Partner<br>-4112284                                                                                                    | Copy th<br>into the                                                   | ne Reset Code/String returned<br>e input box Reset Code/String.                                                                                                    | by the case and paste it                                                                                                    |
|                      | ~ Fold                                                                                                    | Reset                                                                 | Code/String                                                                                                    |                                                                                                    |
| Hkv                  | ision 0 2/.3×/2025 11:22                                                                                                    | cc029                                                                 | bc0                                                                                                    | Paste                                                                                                    |
| Co                   | 6e: cc029bc0 📳 Copy                                                                                                    | New P                                                                 | assword                                                                                                    |                                                                                                    |
|                      |                                                                                                    | Please                                                                |                                                                                                    | 8                                                                                                    |
| 1.<br>th<br>No<br>vi | It boot a man the total and the interval of the device and source have a many our phone are in earner LAN. Lap COPY icon to set we phaseword and Confitm Password and Confitm Password and the Partner Pro App as below. | latters,<br>not co<br>passw<br>email,<br>digits i<br>1234 a<br>charac | or the rollowing categories,<br>uppercase letters, and ag-<br>intain the following charac<br>root: the user email, the re-<br>123, admin (case insensi<br>in ascending or descending<br>and 4321), or 4 consecutiv-<br>ters (such as 1111 and a-<br>m Password | s: argits, lowercase<br>pecial characters. Do<br>ters in the<br>verse of the user<br>live), 4 consecutive<br>ig order (such as<br>re repeated<br>aaa). |
|                      | 171                                                                                                    | Please                                                                | enter again.                                                                                                    | Ø                                                                                                    |
| 2.<br>in<br>ce<br>be | If the device and your phone are not<br>the same LAN, reset on SADP via<br>emputer or Reset via Local GUI as<br>stow.<br>1) Reset on SADP via Computer<br>Unfold ~                                                       |                                                                       | You could tap<br>to enter reset pag<br>OK                                                                                                    | Copy<br>Je directly.                                                                                                    |
|                      |                                                                                                    |                                                                       |                                                                                                    |                                                                                                    |

 f. If the device and the phone are not on the same LAN, choose others.
 Tap Others to enter submit page.

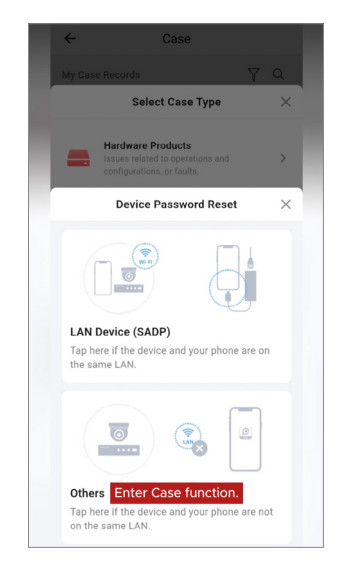

#### A. Select Method:

If the device and the phone are NOT on the same LAN, choose LAN device.

|                                |                                           | E          |                       |
|--------------------------------|-------------------------------------------|------------|-----------------------|
| LAN De<br>Tap here<br>the same | vice (SADP)<br>If the device and<br>ELAN. | Recor      | nmended<br>one are on |
|                                |                                           | ×<br>×     | 0                     |
| Others                         |                                           |            |                       |
| Tap here<br>on the sa          | if the device an<br>ame LAN.              | d your pho | one are not           |
| _                              |                                           |            | _                     |

a. Tap Others to enter submit page. LAN Device (SADP) Tap here if the the same LAN.

Select Case Type

Device Password Reset

Others Enter Case function. Tap here if the device and your phone the same LAN.

0

×

Hardware Products

0

b. Two information are required to submit.

Step 1: You can take photo by camera or select the picture in album.

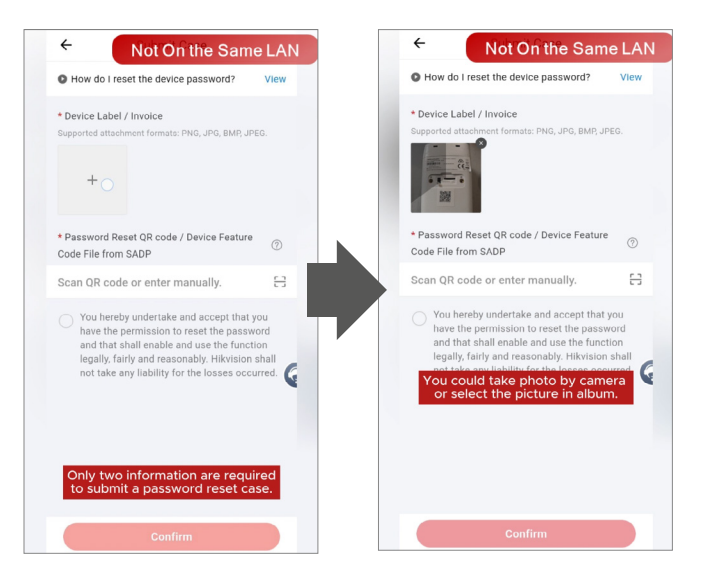

Step 2: Scan the QR code, tick the device on SADP, click Forgot Password, then generate QR code.

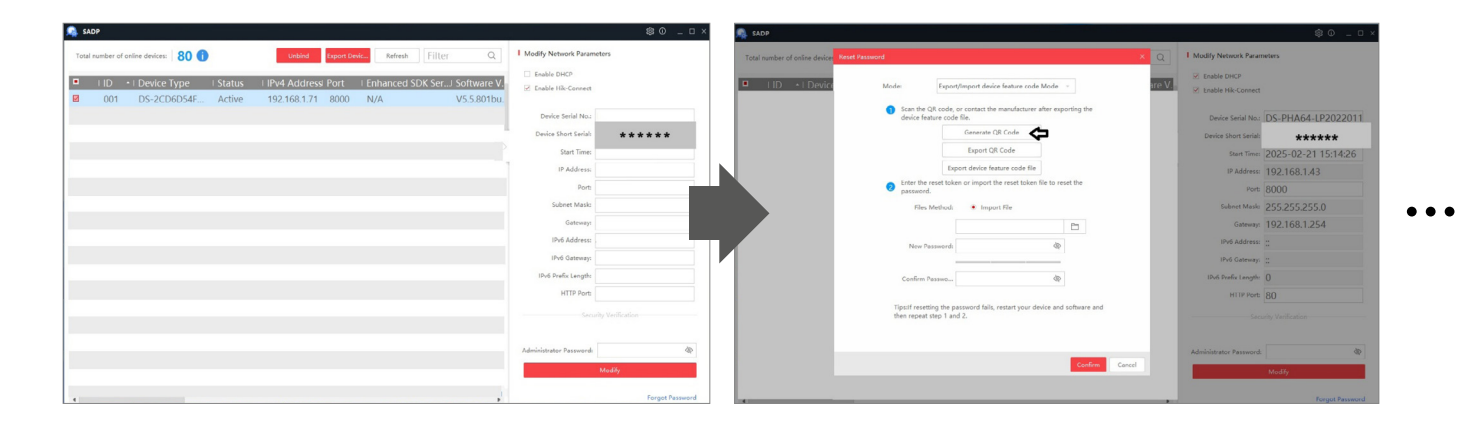

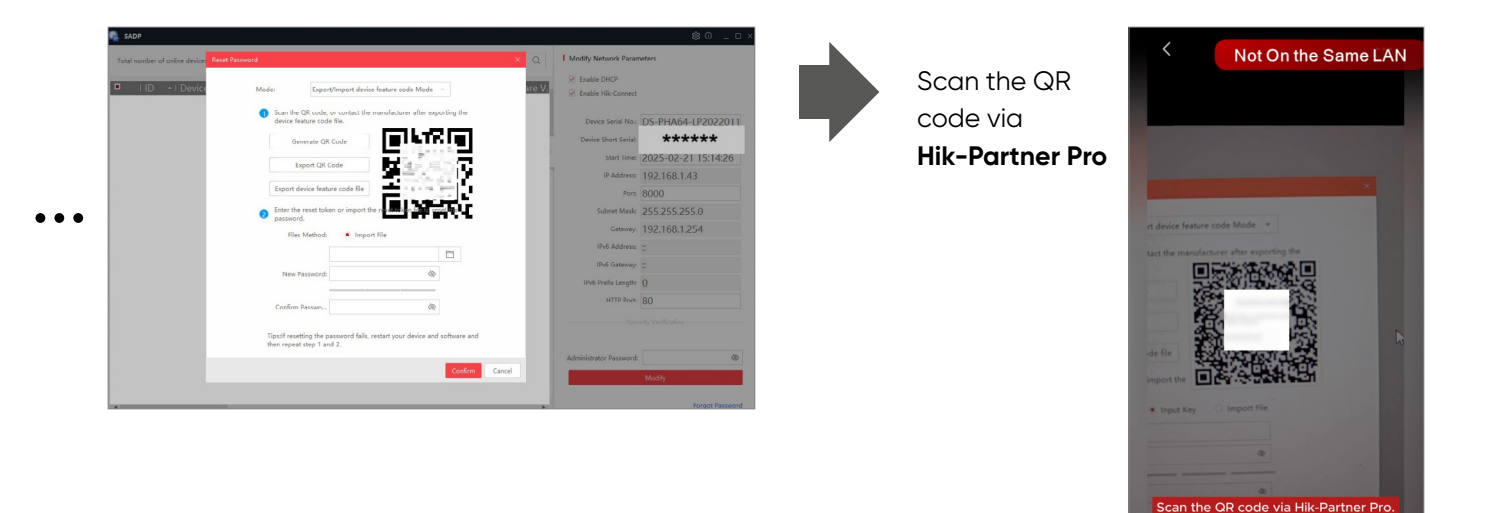

**Step 3:** Tick Agreement and tap Confirm to submit the case.

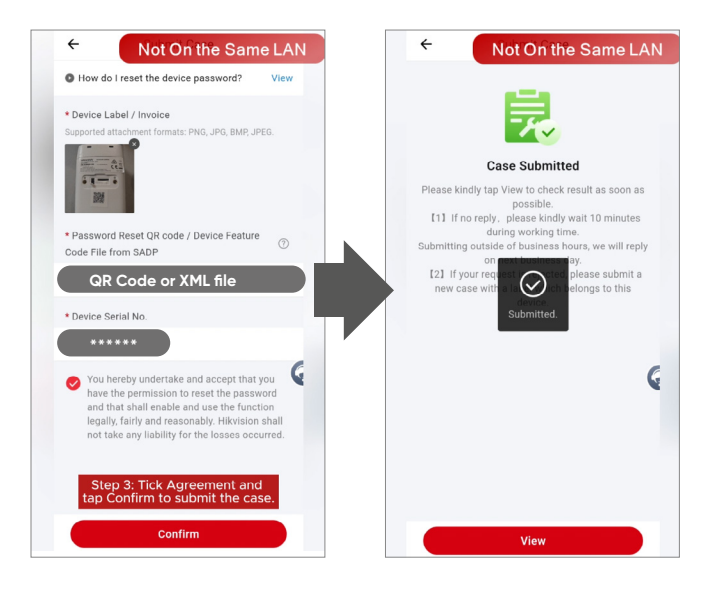

c. If your phone and the device are not on the same LAN, please copy the code or download the XML file to reset password on SADP via computer.

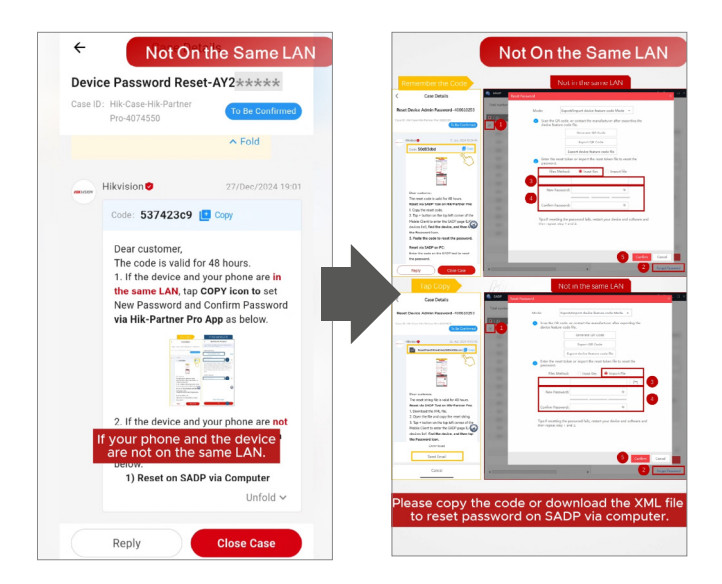

### **Device Unbind**

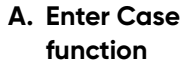

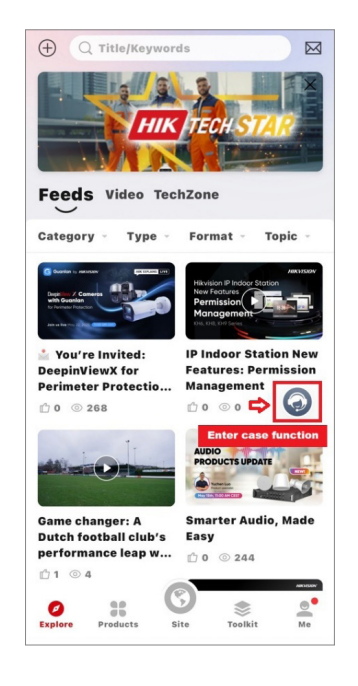

B. Choose Online Support

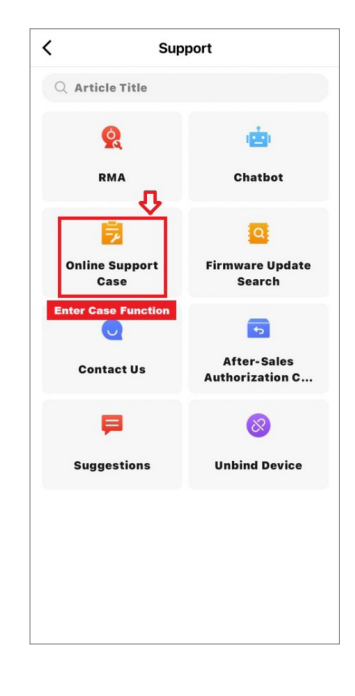

#### C. New Case

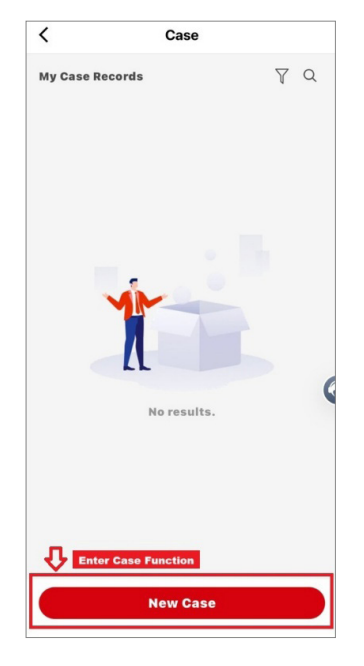

#### D. Select Device Unbinding

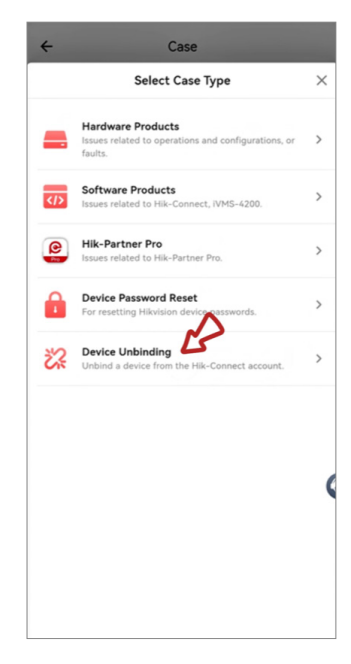

E. Select Method:

If the device and the phone are on the same LAN, chosse LAN device.

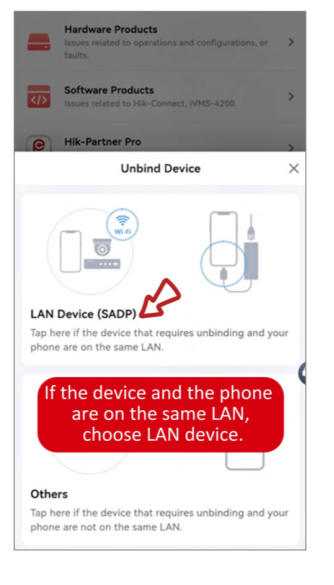

a. Only one information is required.

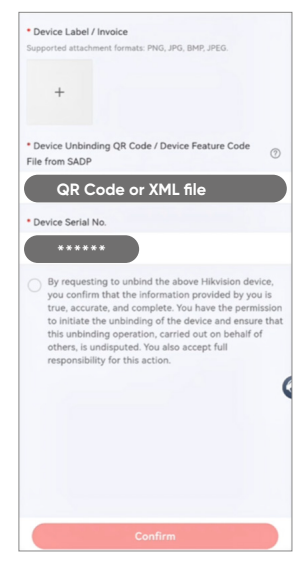

b. Tick the agreement and tap Confirm to submit the case.

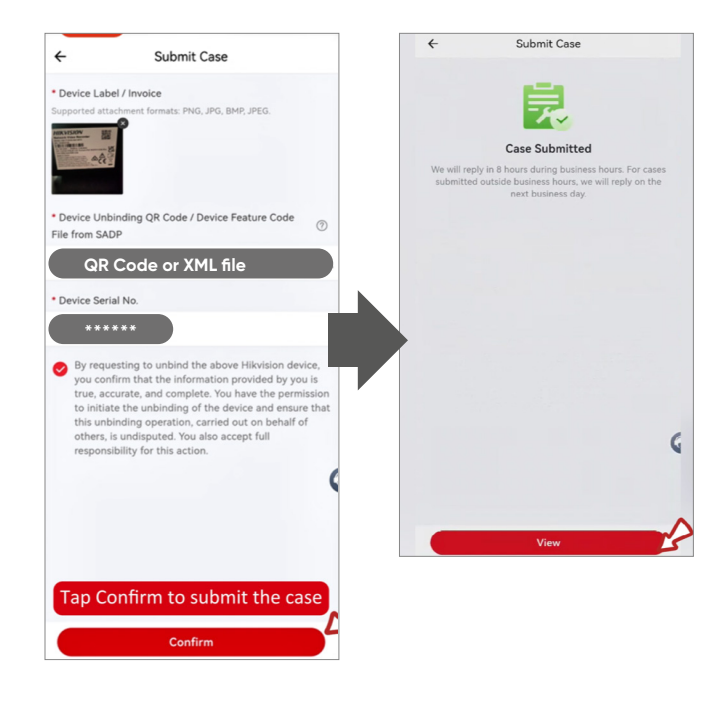

c. If the device and the phone are not on the same LAN, choose others.

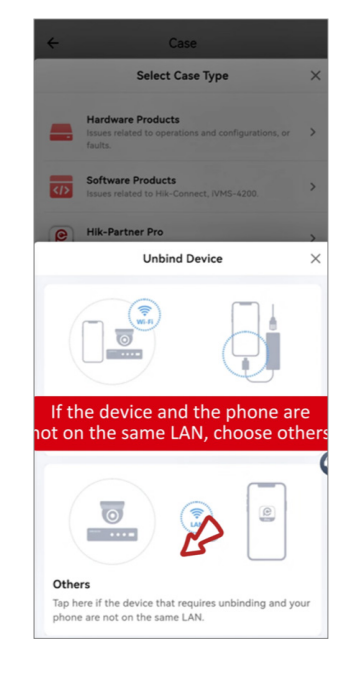

Step 1: Upload device label picture

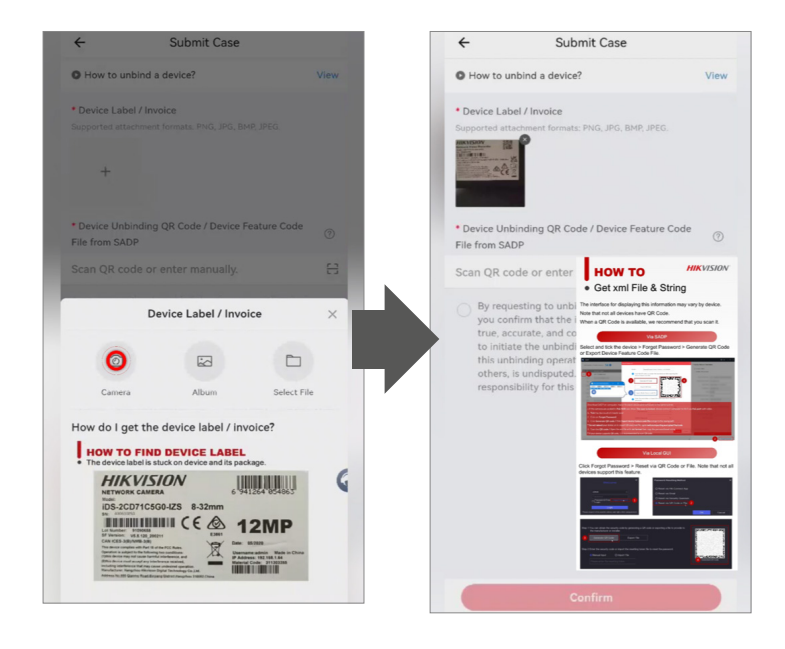

. . .

Step 2: Tick the device, click Forgot Password, generate QR code and scan it.

Confirm Cancel

|                                                                                |                                                                                                    | Enable DHCP                                                                                                    |                                                                                             | Enable DHCP                    |
|--------------------------------------------------------------------------------|----------------------------------------------------------------------------------------------------|----------------------------------------------------------------------------------------------------|---------------------------------------------------------------------------------------------|--------------------------------|
| ID • Device Type                                                               | Status I IPv4 Address Port Enhanced SDK Ser Software                                                                                                    | V. Strable Hik-Connect                                                                                                    | LID * LDevice Mode: Export/Import device feature code Mode - are V                          | Enable Hik-Connect             |
| 001 DS-2CD6D54F                                                                | F Active 192.168.1.71 8000 N/A V5.5.801                                                                                                    | bu.<br>Device Serial No.                                                                                                    | Scan the QR code, or contact the manufacturer after exporting the device feature code file. | Device Serial No.: DS-PHA64-LE |
|                                                                                |                                                                                                    | Device Short Serial:                                                                                                    | Generate QR Code 🦽                                                                          | Device Short Seriel:           |
|                                                                                |                                                                                                    | Start Time                                                                                                    | Export QR Code                                                                              | Start Time: 2025-02-21 1       |
|                                                                                |                                                                                                    | IP Address                                                                                                    | Export device feature code Re                                                               | IP Address: 102 168 1.43       |
|                                                                                |                                                                                                    | Ret .                                                                                                    | Enter the reset token or import the reset token file to reset the                           | Port 8000                      |
|                                                                                |                                                                                                    | Subset Mark                                                                                                    | Eer Method:                                                                                 | Subnet Mask: 255 255 2551      |
|                                                                                |                                                                                                    | Galaxies                                                                                                    |                                                                                             | (attenty 102 168 1 25)         |
|                                                                                |                                                                                                    | Definition and the second second seco |                                                                                             | 152.100.12.5                   |
|                                                                                |                                                                                                    |                                                                                                    | New Password:                                                                               |                                |
|                                                                                |                                                                                                    | IPV0 Gateways                                                                                                    |                                                                                             | into Gateways                  |
|                                                                                |                                                                                                    | IPvb Pretix Length:                                                                                                    | Confirm Passwo dp                                                                           | Into Prefix Lengths U          |
|                                                                                |                                                                                                    | HTTP Dove                                                                                                    | TipsIf resetting the password fails, restart your device and software and                   | HITPPort 80                    |
|                                                                                |                                                                                                    | Security Verification                                                                                                    | then repeat step 1 and 2.                                                                   |                                |
|                                                                                |                                                                                                    |                                                                                                    |                                                                                             |                                |
|                                                                                |                                                                                                    | Administrator Password:                                                                                                    |                                                                                             | Administrator Password:        |
|                                                                                |                                                                                                    | Modify                                                                                                    | Confirm Cancel                                                                              | Modify                         |
|                                                                                |                                                                                                    |                                                                                                    |                                                                                             | -                              |
|                                                                                |                                                                                                    | Forgot Password                                                                                                    |                                                                                             | Fo                             |
|                                                                                |                                                                                                    |                                                                                                    |                                                                                             |                                |
| SLOP                                                                           | Anneal a constraint of the second second sec |                                                                                                    |                                                                                             |                                |
| R), LLSF<br>Total number of ratios arrays Reserve<br>D (1) + 1 Device          | Mode: Equation of the factor state and the set of the set of the s | L Mody Network Fasenetra     Enable HPC     Enable HPC     Canaba HPC-covert      Owire Saint No. 105-PHA64-(P2022011)     Movies Saint Saint     Saint Saint     Saint Saint     P-Address 1922168.143                                                                                                    |                                                                                             |                                |
| Nor extent of units doing the A                                                | Manada San San San San San San San San San Sa                                                                                                    |                                                                                                    |                                                                                             |                                |
| C LLD<br>Totor uniter of color goods<br>TO TO + C Device                       | And the second second s |                                                                                                    |                                                                                             |                                |
| R 565<br>Tora runter of table date Room<br>IIIIIIIIIIIIIIIIIIIIIIIIIIIIIIIIIII | Anneal State State and State State S |                                                                                                    |                                                                                             |                                |
| toor<br>Too number of unite deals<br>I (D +1 Deals)                            | And the function of the section of the section of t |                                                                                                    |                                                                                             |                                |
| R <sub>0</sub> stor<br>transmission of nation stores<br>□ 110 - + Device       | Anomaly and the second second  | ● Model, McHannek // Warmanters         ● Control (McGannek // Warmanters)           ● Landas HK-Connext           ■ Model (McGannek // Warmanters)           Device Start Here:           Device Start Here:                                                                                                    |                                                                                             |                                |
| R 1459                                                                         | Nexted     Taget/Paper divide forture scale fields       Intell     Import/Paper divide forture scale fields       Import Paper divide forture scale fields     Import Paper divide forture scale fields       Import Paper divide forture scale fields     Import Paper divide forture scale fields       Import                                                                                                    | 1 Modify Network Parameter     1 Locate Dro:     1 Catele Dro:     2 Catele Dro:     2 Catele Dro      |                                                                                             |                                |
| Corr unities of unities down                                                   | Material     gettingent dates faster under state states dates to extrast to executed to executed to execute date executed to execute dates executed to execute dates execute dates executed to execute dates executed to execute dates executed to execute dates executed to execute dates executed to execute dates executed to execute dates executed to execute dates executed to execute dates executed to execute dates executed to execute dates executed to execute dates execute dates executed to execute dates executed to execute dates executed to execute dates executed to execute dates executed to execute dates executed to execute dates executed to execute dates executed to execute dates executed to execute dates executed to execute dates executed to execute dates execute dates executed to execute                           |                                                                                                    |                                                                                             |                                |

Step 3: Tick Agreement and tap Confirm.

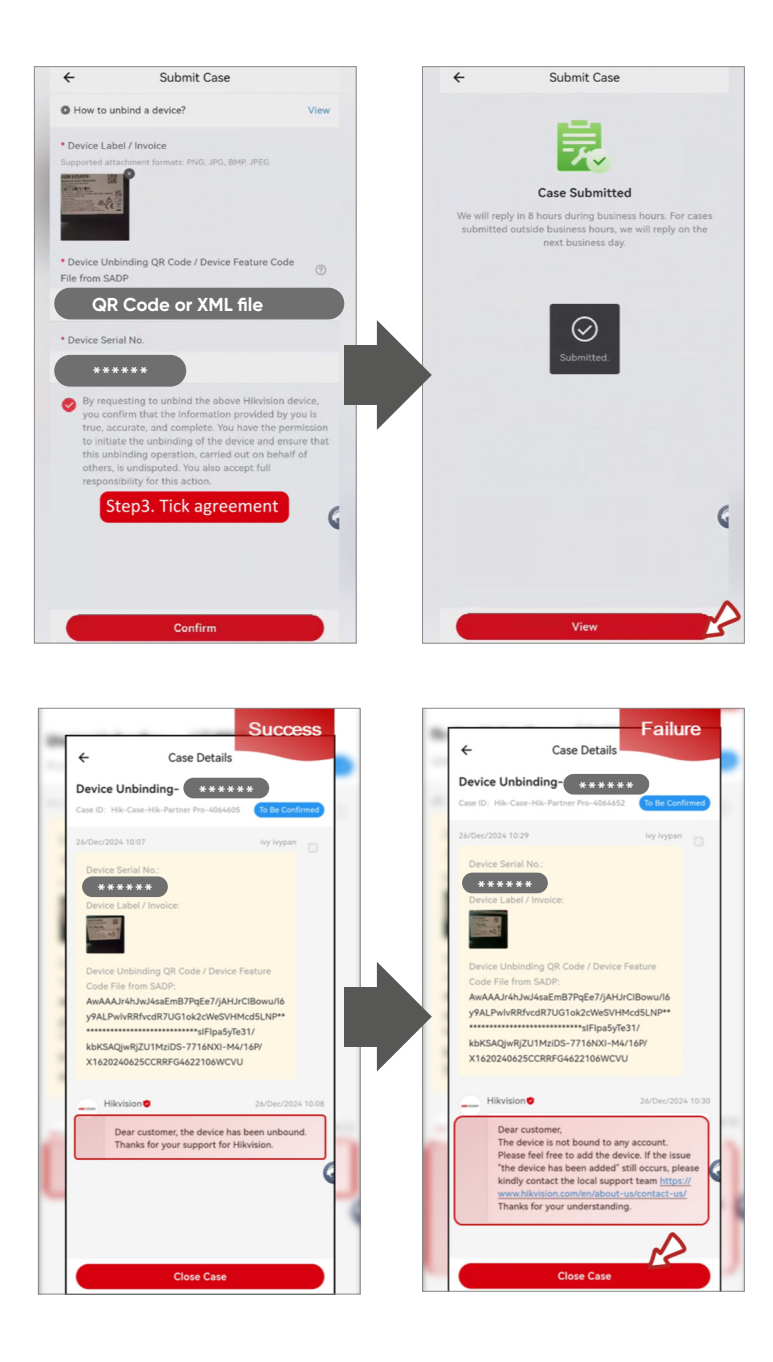

## 2. HPP Web

## Password Reset & Device Unbinding

#### A. Access HPP Web

(Hik-Partner Pro)  $\rightarrow$  Support  $\rightarrow$  Online Support Case

| Home Site & Device                                        | Explore Incentive Support My Hik-Partner                                              |                                                                        | Q                                                               | 0                           |                           | 0              |
|-----------------------------------------------------------|---------------------------------------------------------------------------------------|------------------------------------------------------------------------|-----------------------------------------------------------------|-----------------------------|---------------------------|----------------|
| Support<br>Find tools, tutorials, problem solutions, etc. | Tools<br>Tutorial Center<br>Chatbot<br>Online Support Case<br>Warranty Status Inquiry | Latest Tuto<br>Hikvisio<br>Paper<br>2/Dec/202<br>Introdue<br>1/Jan/202 | rials<br>n Cloud-Base<br>4 Update<br>ction to Hikvi<br>4 Update | ed Platform<br>ision Cloud- | Security W<br>·based Soft | /hite<br>tware |
|                                                           | RMA<br>Contact Us<br>After-Sales Authorization Code<br>Firmware Update Search         |                                                                        |                                                                 |                             |                           |                |

B. Select the appropriate case type.

|   | Pro          | Home | Site & Device | Expl   | lore Incentive Support My Hik-                                                      | Partner        |   | Q |
|---|--------------|------|---------------|--------|-------------------------------------------------------------------------------------|----------------|---|---|
| L | Submit Case  |      | Submi         | it Cas | se                                                                                  |                |   |   |
| Ē | Case Records |      | 1             | Select | Case Type > 2 Fill In and Subr                                                      | nit Informatio | n |   |
|   |              |      |               |        | Hardware Products<br>Issues related to operations and configurations, or<br>faults. |                |   |   |
|   |              |      |               |        | Software Products<br>Issues related to Hik-Connect and IVMS-4200.                   | >              |   |   |
|   |              |      |               | î      | Device Password Reset<br>For resetting Hikvision device passwords.                  | >              |   |   |
|   |              |      |               | ぷ      | Device Unbinding<br>Unbind a device from the Hik-Connect account.                   | >              |   |   |

C. Choose Device Password Reset for password requests or Device Unbinding for unbinding request.

> If your device and your computer are on the same LAN, select LAN Device (SADP), otherwise select Other.

| e Hik-Partner Pro                         | Home Site & Device Explore Incentive Support My Hik-Partner                                                                                                    | C                                                                                                    | Corect In                                     | 2 <sup>60</sup> ()                                                                                              | panpan panpan 🗸          |
|-------------------------------------------|----------------------------------------------------------------------------------------------------|----------------------------------------------------------------------------------------------------|-----------------------------------------------|----------------------------------------------------------------------------------------------------|--------------------------|
| 🖉 Submit Case                             | Submit Case                                                                                                    |                                                                                                    |                                               |                                                                                                    |                          |
| Case Records                              | Select Case Type > (2) Fill In and Submit Information                                                                                                    |                                                                                                    |                                               |                                                                                                    |                          |
|                                           | Hardware Products<br>Insues nearest to appendices and configurations, or fours.                                                                                                    |                                                                                                    |                                               |                                                                                                    |                          |
|                                           | Software Products<br>how resents to bid closer and that 4000.                                                                                                    |                                                                                                    |                                               |                                                                                                    |                          |
|                                           | Denice Password Reset                                                                                                    |                                                                                                    |                                               |                                                                                                    |                          |
|                                           | Period Unbinding     District advances for the Unit-Connect august.                                                                                                    |                                                                                                    |                                               |                                                                                                    |                          |
|                                           |                                                                                                    |                                                                                                    |                                               |                                                                                                    |                          |
|                                           |                                                                                                    |                                                                                                    |                                               |                                                                                                    | 0                        |
|                                           |                                                                                                    |                                                                                                    |                                               |                                                                                                    |                          |
|                                           |                                                                                                    |                                                                                                    |                                               |                                                                                                    |                          |
| =                                         |                                                                                                    |                                                                                                    |                                               |                                                                                                    |                          |
| E                                         |                                                                                                    |                                                                                                    |                                               |                                                                                                    |                          |
| a                                         |                                                                                                    |                                                                                                    | 1                                             |                                                                                                    |                          |
| ≅<br>e Hik-Partner Pro                    | Home Site & Device Explore Incentive Support My Hik-Farther                                                                                                    | c                                                                                                    | (B) Oreck (b)                                 | 2 <b>°</b> ()                                                                                                   | 🎯 panpan panpan 🗸        |
| E Hik-Partner Pro<br>∠ Sutmit Case        | Home Site R Device Toplane Incentive Support My Hik-Further<br>Submit Case                                                                                                    | C                                                                                                    | e Oeelth                                      | 2 <b>2</b>                                                                                                    | 🞯 panpan panpan 🗸        |
| E Hik-Partner Pro Sobra Case Case Records | Nome Site & Device Explore Incentive Support My His/Farther<br>Submit Case<br>Genet Case Type 2 ② Fill in and Submit Information                                                                                                    | c                                                                                                    | C Over in                                     | 2 0                                                                                                    | 🎯 panpan panpan 🗸        |
| E Hik-Partner Pro                         | Nome Site & Davice togener togener My Hik-Partner Submit Case                                                                                                    | C<br>e Select                                                                                                    | t Coolb                                       | 2 °                                                                                                    | 🎯 panpan panpan 🗸        |
| E Hik-Partner Pro                         | Nome Site 8. Device bestere incentive Support My Mik/Partner           Submit Case                • Select Case Type                 • Select Case Type                 • Select Case Typ                                                                                                    | e Select<br>MI DeviceSLOP)<br>In the American Control of the Select<br>Imputer are on the same LAN.                                                                                                    | Cick have it                                  | E ()                                                                                                    | Sour panpan panpan v     |
| E Hik-Partner Pro                         | Nome Site & Device topiere incentive Support My Hik/Furthere<br>Submit Case                                                                                                    | e Select<br>NO Crickologia<br>Maria Sala Sala Sala Sala Sala Sala Sala Sa                                                                                                    | Citch have it                                 | The device and the set                                                                                          | toor<br>we LASL.         |
| E Hik Partner Pro                         | Note: Site 8. Drive: Deplote: Incentive: Support: My Mik/Partner:         Submit: Case:            • Select Case (pre: 2)             • Select Case (pre: 2) <td< td=""><td>e Select<br/>NI DecketSD09)<br/>In the same LAN.</td><td>Color<br/>Color<br/>Color<br/>Computer a</td><td>the derice and re not on the same</td><td>€ panpan panpan ∨</td></td<>                                                                                                    | e Select<br>NI DecketSD09)<br>In the same LAN.                                                                                                    | Color<br>Color<br>Color<br>Computer a         | the derice and re not on the same                                                                               | € panpan panpan ∨        |
| E Hik-Partner Pro                         | Note: Note & Deplore     Deplore     Deplore     Market Market Market                                                                                                    | e Select:<br>AN Dovice(SADP)<br>Englisher are no this Same (JA).                                                                                                    | Cher<br>Cite has it<br>compare                | the device and the same                                                                                         | ee pargan pargan ∨       |
| E Hik-Partner Pro                         | Area Site & Deriver Levening Support My Hill Partners     Setting Contract Contract                                                                                                    | e Select<br>Mi DoricetSADP<br>Lice have If the device and year<br>imputer are on the same LAR.                                                                                                    | Cher<br>Cish have a<br>computer a             | 1 the device and re not on the sar                                                                              | ever<br>nove<br>to 1.5%. |
| E Hik-Partner Pro                         | Note: Bit Bibling: Deplote: Bosenite: Bogent: Mythik/Pathote:   Schematical Schematical Schema | e Select<br>M DeviceSADP)<br>Is how if the date and your<br>inputes are on the same LAK.                                                                                                    | Le Conce<br>Cite<br>Cash have in<br>compare a | the device and y                                                                                                | nor<br>nor<br>no Likk,   |
| E Hik-Partner Pro                         | And a Banic banks banks banks banks banks<br>Submit Case                                                                                                    | e Select<br>AN Device(SADP)<br>Employee and year's<br>Employee and year's<br>Employee and year's<br>Employee and year's<br>AN Device(SADP)<br>Employee and year's<br>AN Device(SADP)<br>AN Device(SADP)<br>AN Device(SADP)<br>Employee and year's<br>AN Device(SADP)<br>Employee and year's<br>AN Device(SADP)<br>Employee and year's<br>AN Device(SADP)<br>Employee and year's<br>AN Device(SADP)<br>Employee and year's<br>AN Device(SADP)<br>Employee and year's<br>AN Device(SADP)<br>Employee and year's<br>AN Device(SADP)<br>AN Device(SADP)<br>AN Device( | Celebratic<br>Celebratic<br>compare           | الله المعالم المعالم المعالم المعالم المعالم المعالم المعالم المعالم المعالم المعالم المعالم المعالم المعالم ال | e porgan porgan v        |

- D. Complete the submission form and click Submit.
- E. Upon successful submission, you can check the case records for reset/unbinding information.

|                                                | Case Records                                                                                                    |                                                                                                    |                                                                                                    |                       |                                                               |
|------------------------------------------------|----------------------------------------------------------------------------------------------------|----------------------------------------------------------------------------------------------------|----------------------------------------------------------------------------------------------------|-----------------------|---------------------------------------------------------------|
| Case Records                                   |                                                                                                    |                                                                                                    |                                                                                                    |                       | Please enter the case title to search Q                       |
|                                                | creation time                                                                                                    | Case type                                                                                                    | status                                                                                                    |                       |                                                               |
|                                                | Start - End 🛅                                                                                                    | Please select.                                                                                                    | ✓ Please select.                                                                                                    | V Search Reset        |                                                               |
| X                                              | Case ID                                                                                                    | creationTime                                                                                                    | case7itle                                                                                                    | Case Type             | Status                                                        |
|                                                | Hik-Case Hik Partner Pro-5028868                                                                                                    | 28/Apr/2025 04/51:25                                                                                                    | Device Reservace Reset-A28489658                                                                                                    | Device Pasoword Reset | To be Confirmed 8 The case will be dosed automatically after  |
|                                                | Hill daw Hill Autor Ann 41000                                                                                                    | 23/4 <sub>97</sub> /2005-0437435                                                                                                    | Denice Researced React Prior 1988                                                                                                    | Daria farmad Real     | to to technical 🔴 The second be developed and materially also |
|                                                | Hik-Case Hik Partner Pro-4968715                                                                                                    | 23/apr/2025 0355:35                                                                                                    | Device Fastword Reset-FN6521479                                                                                                    | Device Password Reset | to be confirmed  The case will be deced automatically after   |
|                                                | Hik-Case-Hik-Partner Pro-4888144                                                                                                    | 10/4pr/2025 14:09:28                                                                                                    | Device Fassword Reset-C06107129                                                                                                    | Device Resovord Reset | To be Confirmed  The case will be deced automatically after   |
|                                                | Hik-Case-Hik-Partner Pro-4855738                                                                                                    | 7/Apr/2025 11:39:57                                                                                                    | Device Password Reset-L30320919                                                                                                    | Device Password Reset | To Be Confirmed () Hildrision has replied to the case.        |
|                                                | HIK-CISE-HIK-PORTNET PRO-4717804                                                                                                    | 20/MB/2025 09/49/15                                                                                                    | Device Password Reset-177582664                                                                                                    | Device Password Heset | to be confirmed  The case will be clowed automatically after  |
|                                                | Hit: Case Hit Partner Pro-4648118                                                                                                    | 12/Mar/2025 07:10:17                                                                                                    | Device Fastword Reset-AV7263727                                                                                                    | Device Fastword Reset | To Re Confirmed 6 The Case will be doced automatically arte   |
|                                                | Hik-Case-Hik-Partner Pro-4261373                                                                                                    | 21/Jan/2025 03:25:13                                                                                                    | Device Unbinding-0/2140076                                                                                                    | Device Unbending      | to be Continued in the case will be conset automatically and  |
|                                                | Mile Case Michaeles (No. 41612-1                                                                                                    | 2 (7489/2020 of 1039                                                                                                    | Device Unbinding w/2 wourd                                                                                                    | Device Underland      | To be Confirmed  The rate will be day of automatically and    |
|                                                | THE AMERICAN PROPERTY OF THE AMERICAN                                                                                                    | 20100200500000                                                                                                    | Takana (Internet gran / Internet                                                                                                    | Takka (Pressing)      | In the Logenment of The Case will be Could associately and    |
|                                                |                                                                                                    |                                                                                                    |                                                                                                    |                       |                                                               |
|                                                |                                                                                                    |                                                                                                    |                                                                                                    |                       |                                                               |
|                                                |                                                                                                    |                                                                                                    |                                                                                                    |                       |                                                               |
|                                                |                                                                                                    |                                                                                                    |                                                                                                    |                       |                                                               |
|                                                | Total: 450 10 V                                                                                                    |                                                                                                    |                                                                                                    |                       | 1 2 3 4 5 6 - 45 > 1 /45 60                                   |
| Hik-Partner Pro                                | Hame Site & Device Explore Incentive                                                                                                    | Support My išk Partner                                                                                                    |                                                                                                    |                       | Q Conto Esso () 🚳 Internet                                    |
| Hik-Partner Pro                                | Hanne Sike & Davice Explane Incensive<br>Device Passward Reset-AZ5489698                                                                                                    | Support My Kik Partner                                                                                                    |                                                                                                    |                       | Q (1997) 25 <sup>00</sup> (1997)                              |
| Billik-Partner Pro                             | Manne Elle & Dinées Explane Inscentive<br>Device Passwood Resch-825419598<br>Case Di Hi-Cae His Jether Pio 523318                                                                                                    | Support My Kik Partner                                                                                                    |                                                                                                    |                       | a 💼 s² O 🎯 inter                                              |
| Hik-Partner Pro<br>Submit Case<br>Case Records | Name Die & Drofes Explane Insemble<br>Device Password Reset-A25459595<br>Cost D-16-Cost ris Aventy Po-322505                                                                                                    | Support My JSk Partner                                                                                                    |                                                                                                    | 2                     | a <b>(***</b> 0 <b>(*</b> *********************************** |
| Hik-Partner Pro<br>Submit Case<br>Case Records | None Dark Darke Explore Insertion<br>Device Passes Rest AZ145555<br>Care Dirth Care Halver in SU2001                                                                                                    | Support My ith Parker                                                                                                    | Hell                                                                                                    |                       | a 2° 0 @++++                                                  |
| Hik-Partner Pro<br>Somt Gee<br>Care Acceds     | Nove Dark Davis Explore knowledge Davis Parsent Dark 2210000 Col Dirk dar in Anter in 20000 Col Dirk dar in Anter in 20000 Col Dirk dar in 20000 Col Dirk dar in 20000 C                                                                                                    | Support My ISB Partner                                                                                                    |                                                                                                    |                       | Q                                                             |
| Hik-Partner Pro<br>Somt Gas<br>Carlecots       | Note: Data Davide Explore Instruction<br>Device Processor Reset A.21455555<br>Cont Data on A faired in S2000                                                                                                    | Copper My ISA Person                                                                                                    |                                                                                                    |                       |                                                               |
| Hik-Partner Pro<br>Somt Gae<br>Cae Roods       | Hore De Barto Espine horden<br>Desis Passere Bast AZUERES<br>Ge Drift Caret A serie 5 5000                                                                                                    | Support My HA Partner                                                                                                    | a el Carlon Facesor de UNA Patrice Face Ana ao                                                                                                    |                       | Q                                                             |
| Hik-Partner Pro                                | Norma Dark Banda Explore Instantion<br>Device Process March 2015000<br>Card this Care Ha America Sciences<br>Card this Care Ha America Sciences<br>March 2016 March 2016 Sciences<br>March 2016 March 2016 Sciences<br>March 2016 March 2016 Sciences<br>March 2016 March 2016 Sciences<br>March 2016 March 2016 Sciences<br>March 2016 March 2016 Sciences<br>March 2016 Sciences<br>March 2016 Sci | Copper My St& Person<br>CONTRETION DE Donner<br>Destruction De Donner<br>In thos carros LAN<br>C ma Gener manuel                                                                                                    |                                                                                                    |                       | a 2° 0 @++++                                                  |
| Hik-Partner Pro                                | Note: De & Barder Explore Australian<br>Device Present Gast A LEARSHE<br>Cord Shi Laura H, dura In Station<br>Cord Shi Laura H, dura In Station<br>Marching Shi Laura H, dura In Shi<br>Marching Shi Laura H, dura In Shi<br>Marching Shi Laura H, dura H, dura In Shi<br>Marching Shi Laura H, dura In Shi<br>Marching Shi Laura H, dura In Shi<br>Marching Shi Laura H, dura In Shi<br>Marching Shi Laura H, dura H, dura In Shi<br>Marching Shi Laura H, dura H, d                                                                                                    | Expans by this Partner<br>NUMER's and Partner<br>And Constraints of the American<br>And Constraints of the American<br>In the Constraints of the American<br>In the Constraints of the A |                                                                                                    |                       |                                                               |
| Hik-Partner Pro                                | None         Det & Dance & Laylow         Instruction           Control Prosected Datas A 20140000         Control Prosected Datas A 20140000         Control Prosected Datas A 20140000           Owner         Ministry of Ministry of M                                                                                                    | Expert         My site Network                                                                                                    | en Goffen frances ei als Harton fra Age au                                                                                                    |                       |                                                               |
| Hik-Partner Pro<br>Somt Cos<br>Cos Reest       | None     De & Davie     Lepton     Lepton       Color Davies     Color Observation     Color Observation       Color Davies     Color Observation     Color Observation                                                                                                    | Expert by the herein                                                                                                    |                                                                                                    |                       | a                                                             |
| Bik-Partner Pro                                | Nors Dr.A. Davie Landow<br>Dr.C. Paraset Gast A. 200505<br>Color Davie Cast A. 200505<br>Color Davie Cast A. 200505<br>Col                                     | Expert 10 juli 2 hours                                                                                                    |                                                                                                    |                       |                                                               |
| E Hith-Parton Fro                              | Note: Dick Dance Taylor Jonator                                                                                                    | Expert         My site Notice                                                                                                    |                                                                                                    |                       |                                                               |
| Hih-Parlow Poo                                 | Anna De Bonde Capita Installe<br>Designations<br>Capital Capital Capital Capital<br>Capital Capital Capital<br>Capital Capital<br>Capital Capital Capital<br>Capital Capital Capital<br>C                   | Expert         My site Anisotic           VEXTER         Particular           VEXTER         Particular                                                                                                    |                                                                                                    |                       |                                                               |
| E Hik-Partner Pro                              | Note     De de Danie     Aprices     Aprices       Contra de Carlos de Carlos     Contra de Carlos de Carlos     Contra de Carlos de Carlos       Contra de Carlos de Carlos     Contra de Carlos de Carlos     Contra de Carlos de Carlos       Contra de Carlos de Carlos de Carlos     Contra de Carlos de Carlos de Carlos     Contra de Carlos de Carlos de                                                                                                    | Expert         By John Protein           COURTER IN         Excent IN           COURTER IN         Excent IN           COURTER IN         ExcentIN           COURTER IN                                                                                                    | er Confer Naccord da Nê Alekter Tra Age es ta<br>rear                                                                                                    |                       |                                                               |
| Bible-Partner Pro                              | Note:     De de donce de parte     Instruction         Descie Prancesse Grande A-LEXENSER         Control - Control - C                                                                                                    | try of the series     try of the series     try of the series     try of the series     try of the series     try of the series     try of the series     try of the series     try of the series     try of the series                                                                                                    |                                                                                                    |                       |                                                               |
| Hith-Particle Pro                              | Note     De Baserie     Londer       Context     Active     Active       Context     Active     Active                                                                                                    | Expert     By URL Horse       DUCK LOW     Provide       DUCK LOW     Provide                                                                                                    |                                                                                                    |                       |                                                               |
| Hik-Partner Pro                                | Yes     Best Service     Service     Service                                                                                                    | keyent     by bit h between         control     by bit h between         control     by bit                                                                                                    | er Carden Rescor de 18 Peter Pro Age es<br>res<br>Terres<br>Terres |                       |                                                               |
| Hith-Partner Pro Samt Gar      Core from       |                                                                                                    | keyset     by site house   Contractions of the board of the board board of the board of the board o                                                                                                    |                                                                                                    |                       |                                                               |